# **Practical Example: High Performance Computing**

Ivan G. Costa, Mingbo Cheng, Zhijian Li, Martin Manolov

Institute for Computational Genomics

Joint Research Centre for Computational Biomedicine

**RWTH Aachen University, Germany** 

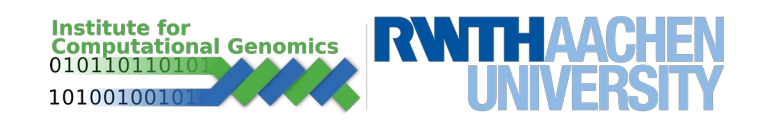

#### **RWTH Compute Cluster**

- High Performance Computing Infrastructure
- Linux-Based
- Highly Parallelizable
- All RWTH affiliates granted access, but with limited resource allocation

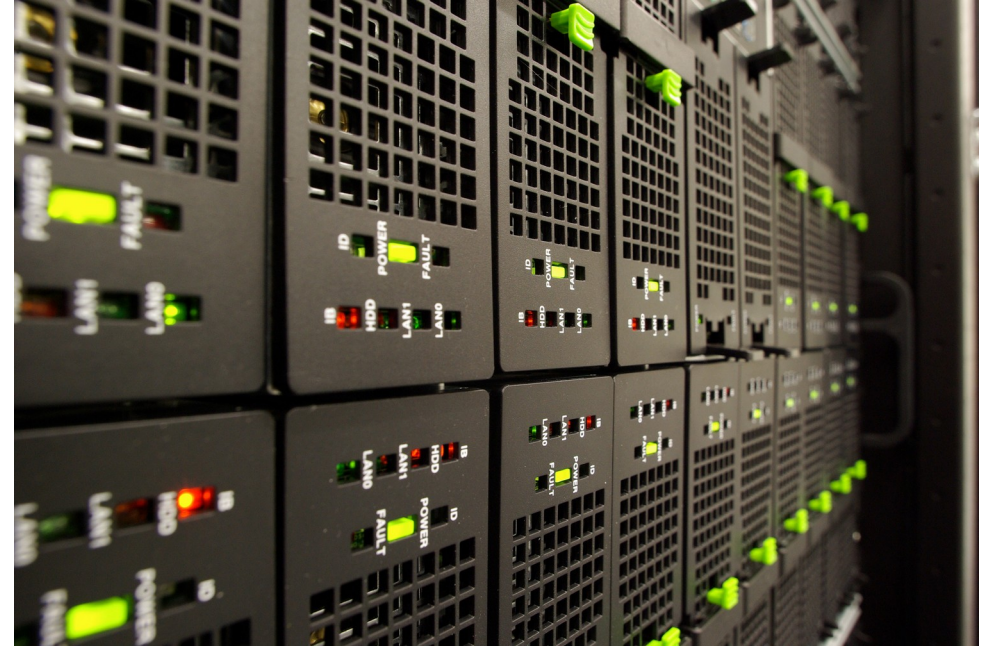

 More information on: https://www.itc.rwth-aachen.de/go/id/hisv

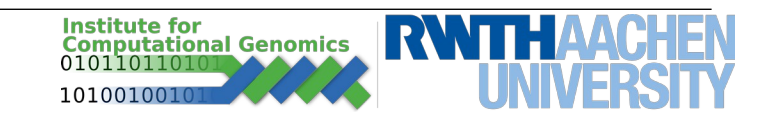

#### **RWTH Selfservice**

 Use Selfservice (https://idm.rwth-aachen.de/selfservice/) to manage university accounts and create HPC-account (CREATE ACCOUNT tab) to use the Cluster

| Service/Account                                | Username                     |
|------------------------------------------------|------------------------------|
| RMTH Single Sign-On (shamats CAMPUS-Office/Web | densis) minibiologi          |
| Hochleistungsrechnen RWTH Aachen               | mm844865                     |
| Hochleislungsrechnen RWTH Aachen               | nove0029                     |
| Hochleislungsrechnen RWTH Aachen               | neth0334                     |
| Hochleislungsrechnen RWTH Aachen               | nuth0343                     |
| Lafe- und Lemportal L/P                        | mm844865                     |
|                                                | mm844865                     |
| RWTH Service                                   | mm844865@koms.nath-aachen.do |
| RWTH Service                                   | mm844805-girwith-sachen-do   |
|                                                | mm844865                     |
| Title Service                                  | arumabil-6805                |
|                                                | mm844865                     |

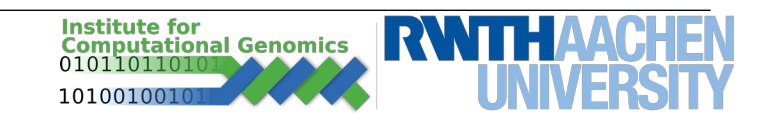

• Use established *secure shell protocol (ssh)* connection to log in to the front-end cluster nodes.

\$ ssh <Username>@<Servername(or IP)>

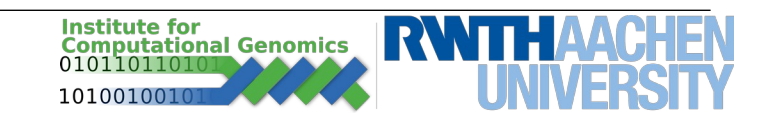

| Server-name                            | OS                    | Purpose                                    |
|----------------------------------------|-----------------------|--------------------------------------------|
| login18-1.hpc.itc.rwth-<br>aachen.de   | Linux (CentOS 7)      | Front-End Dialogue System for CLAIX2018    |
| login18-2.hpc.itc.rwth-<br>aachen.de   | Linux (CentOS 7)      | Front-End Dialogue System<br>for CLAIX2018 |
| login18-3.hpc.itc.rwth-<br>aachen.de   | Linux (CentOS 7)      | Front-End Dialogue System for CLAIX2018    |
| login18-4.hpc.itc.rwth-<br>aachen.de   | Linux (CentOS 7)      | Front-End Dialogue System for CLAIX2018    |
| login.hpc.itc.rwth-aachen.de           | Linux (CentOS 7)      | Front-End Dialogue System<br>for CLAIX2016 |
| login2.hpc.itc.rwth-aachen.de          | Linux (CentOS 7)      | Front-End Dialogue System<br>for CLAIX2016 |
| login18-g-1.hpc.itc.rwth-<br>aachen.de | Linux (CentOS 7)      | GPU-System (2018)                          |
| login18-g-2.hpc.itc.rwth-<br>aachen.de | Linux (CentOS 7)      | GPU-System (2018)                          |
| login-g.hpc.itc.rwth-aachen.de         | Linux (CentOS 7)      | GPU-System (2016)                          |
|                                        | Instit<br>Com<br>0101 | ute for<br>outational Genomics<br>10110101 |

1010010010

• Use established *secure shell protocol (ssh)* connection to log in to the front-end cluster nodes.

\$ ssh <Username>@<Servername(or IP)>

• In the case of the RWTH Cluster:

\$ ssh <TIM>@<login18-1.hpc.itc.rwth-aachen.de>

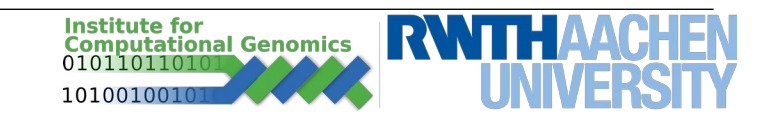

• Special nodes for intensive IO operations

| copy18-1.hpc.itc.rwth-aachen.de | CentOS |
|---------------------------------|--------|
| copy18-2.hpc.itc.rwth-aachen.de | CentOS |
| copy.hpc.itc.rwth-aachen.de     | CentOS |

• Use this nodes if you ever need to transfer big files to the cluster

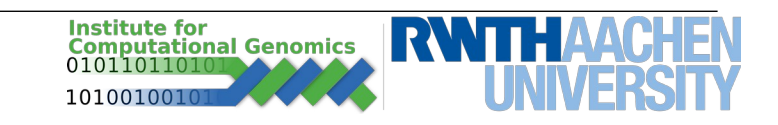

| Name      | Path                                  | Backup | Quota (file) | Quota<br>(#files) |
|-----------|---------------------------------------|--------|--------------|-------------------|
| \$HOME    | /home/ <tim-kennung></tim-kennung>    | yes    | 150 GB       | -                 |
| \$WORK    | /work/ <tim-kennung></tim-kennung>    | no     | 250 GB       | -                 |
| \$HPCWORK | /hpcwork/ <tim-kennung></tim-kennung> | no     | 1000 GB      | 50000             |

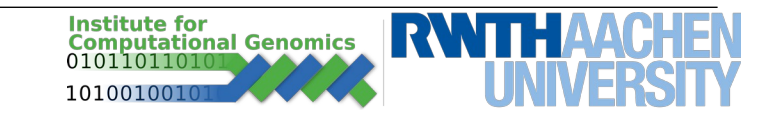

| Name                         | Path                                  | Backup | Quota (file) | Quota<br>(#files) |
|------------------------------|---------------------------------------|--------|--------------|-------------------|
| \$HOME                       | /home/ <tim-kennung></tim-kennung>    | yes    | 150 GB       | -                 |
| \$WORK                       | /work/ <tim-kennung></tim-kennung>    | no     | 250 GB       | -                 |
| \$HPCWORK                    | /hpcwork/ <tim-kennung></tim-kennung> | no     | 1000 GB      | 50000             |
|                              |                                       |        |              |                   |
| Source code<br>Configuration | files                                 |        |              |                   |

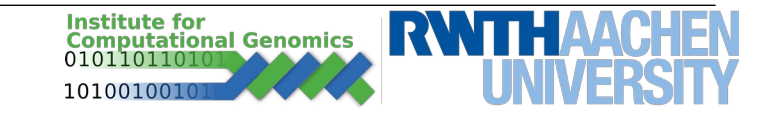

| Name                                                | P                                                                                        | ath        | Backup | Quota (file) | Quota<br>(#files) |
|-----------------------------------------------------|------------------------------------------------------------------------------------------|------------|--------|--------------|-------------------|
| \$HOME                                              | /home/ <tim-< td=""><td>Kennung&gt;</td><td>yes</td><td>150 GB</td><td>-</td></tim-<>    | Kennung>   | yes    | 150 GB       | -                 |
| \$WORK                                              | /work/ <tim-k< td=""><td>(ennung&gt;</td><td>no</td><td>250 GB</td><td>-</td></tim-k<>   | (ennung>   | no     | 250 GB       | -                 |
| \$HPCWORK                                           | /hpcwork/ <t< td=""><td>M-Kennung&gt;</td><td>no</td><td>1000 GB</td><td>50000</td></t<> | M-Kennung> | no     | 1000 GB      | 50000             |
|                                                     |                                                                                          |            |        |              |                   |
| Source code,<br>Configuration files<br>Working data |                                                                                          |            |        |              |                   |

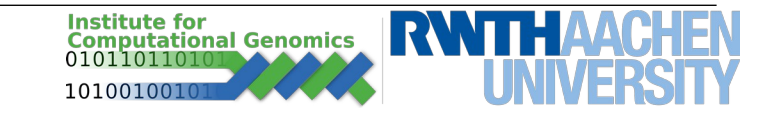

| Name                                                    | Path                                  |   |                              | Backup | Quota (file)                | Quota<br>(#files) |
|---------------------------------------------------------|---------------------------------------|---|------------------------------|--------|-----------------------------|-------------------|
| \$HOME                                                  | /home/ <tim-kennung></tim-kennung>    |   |                              | yes    | 150 GB                      | -                 |
| \$WORK                                                  | /work/ <tim-kennung></tim-kennung>    |   |                              | no     | 250 GB                      | -                 |
| \$HPCWORK                                               | /hpcwork/ <thm-kennung></thm-kennung> |   |                              | no     | 1000 GB                     | 50000             |
|                                                         |                                       | 1 |                              |        |                             |                   |
| Source code,<br>Configuration files                     |                                       |   | Output files<br>Working data |        | IO intensive<br>large files | e job,            |
| Institute for<br>Computational Genomics<br>010110110101 |                                       |   |                              |        | <b>NITH</b> AACHE           |                   |

1010010010

## **Cluster – mount drive**

- Use *sshfs* to mount remote directory to local machine:
  - \$ sshfs <TIM>@copy18-1.hpc.itc.rwth-aachen.de:<Path> <local Path>
- Unmount with:
  - \$ sudo umount -I <local Path>
- Only works if you are inside eduroam main-network or through RWTH VPN
  - https://help.itc.rwth-aachen.de/en/service/vbf6fx0gom76/article/6a2cfd0933604cd28eaaa 69194ff8d16

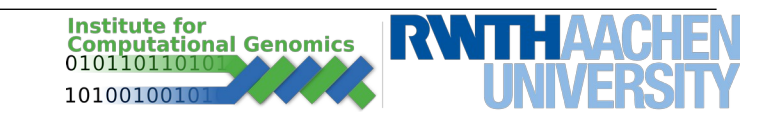

#### **Cluster – Batch Jobs**

- Front-end nodes, jobs-handling system SLURM
- SBATCH [options] command [arguments]
- Slots

| Parameter                                                                 | Function                                                   |
|---------------------------------------------------------------------------|------------------------------------------------------------|
| -c,cpus-per-task <numcpus></numcpus>                                      | Number of threads/processes for an<br>OpenMP/Hybrid script |
| -n,ntasks <numtasks><br/>ntasks-per-node <numtasks></numtasks></numtasks> | Number of threads/processes for an MPI job                 |
| -N,nodes <numnodes></numnodes>                                            | Number of nodes/hosts for the job                          |

• https://help.itc.rwth-aachen.de/en/service/rhr4fjjutttf/article/fbd107191cf14c4b8307f44f545 cf68a

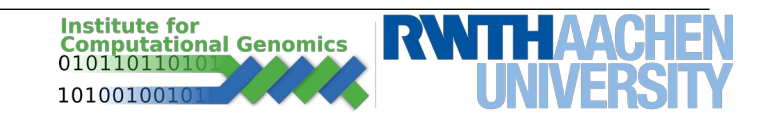

#### **Cluster – Batch Jobs**

• Further job parameters

| Parameter                        | Function                                                          |
|----------------------------------|-------------------------------------------------------------------|
| -Jjob-name= <jobname></jobname>  | A name for the current job                                        |
| mem-per-cpu= <size></size>       | Required RAM per allocated CPU                                    |
| -o,output= <filename></filename> | Name for a report file, containing the standard output of the job |
| -t,time=d-hh:mm:ss               | Time for job execution, after this time the job is killed         |
| -A,account= <project></project>  | Submit a job for a specific project                               |
| gres=gpu: <type>:2</type>        | Requesting two GPUs per node                                      |

https://slurm.schedmd.com/sbatch.html - official slurm documentation

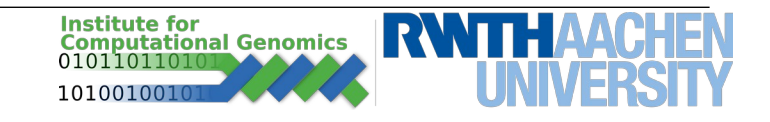

#### **Cluster – Batch Jobs**

- **sbatch** jobscript.sh To run a job, specified in jobscript.sh
- At the end of the jobscript.sh file add a line for execution a script of programm
- Might need to load some modules prior, e.g.:
  - module load python/3.7.3
  - *module* avail to list all available modules
- Set environment variable inside a cluster job script
  - export PATH=~/.local/bin:\$PATH

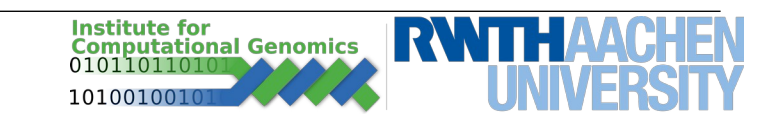

## **Cluster – Example Scripts**

#!/bin/bash

### Job name #SBATCH --job-name=MYJOB

### File for the output
#SBATCH --output=MYJOB\_OUTPUT

### Time your job needs to execute, e. g. 15 min 30 sec #SBATCH --time=00:15:30

### Memory your job needs per node, e. g. 1 GB #SBATCH --mem=1G

### The last part consists of regular shell commands: ### Change to working directory cd /home/usr/workingdirectory

### Execute your application myapp.exe

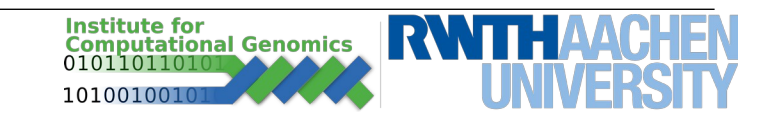

## **Cluster – Monitor Jobs and Resources**

- Use *squeue* to monitor current jobs in progress:
  squeue -u <TIM> for only jobs by specific users
- Use *scancel* to stop current jobs from executing
  - scancel -u <TIM> for killing jobs by specific user
  - scancel -n <Jobname> for killing a specific job
- Use *quota* to see occupied space on the hard-drives and used number of files.
- Use *r\_wlm\_usage -q* to see updated accounting information. Currently no monthly CPU-time quotas in place.
- More Info:

https://help.itc.rwth-aachen.de/service/rhr4fjjutttf/article/13ace46cfbb84e92a64c1361e0e4c104

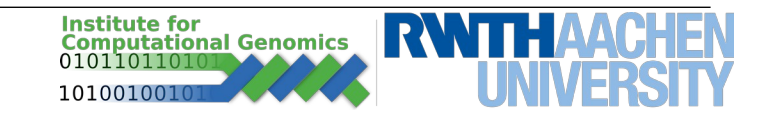

- Login to a GPU-Node by: ssh <TIM>@login18-g-1.hpc.itc.rwth-aachen.de
- See GPU usage with nvidia-smi

Tue May 7 17:24:20 2019 -----NVIDIA-SMI 418.43 Driver Version: 418.43 CUDA Version: 10.1 GPU Name Persistence-M| Bus-Id Disp.A | Volatile Uncorr. ECC Fan Temp Perf Pwr:Usage/Cap| Memory-Usage | GPU-Util Compute M. +====+====+====+=====+ 0 Tesla V100-SXM2... Off | 00000000:62:00.0 Off | 0 N/A 42C P0 54W / 300W | 0MiB / 16130MiB | 0% E. Process 1 Tesla V100-SXM2... Off | 00000000:89:00.0 Off | Θ N/A 42C P0 54W / 300W 0MiB / 16130MiB 0% E. Process Processes: GPU Memory PID Type Process name GPU Usage \_\_\_\_\_ No running processes found \_\_\_\_

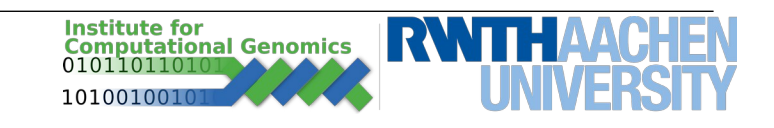

- Login to a GPU-Node by: ssh <TIM>@login18-g-1.hpc.itc.rwth-aachen.de
- See GPU usage with nvidia-smi

Tue May 7 17:24:20 2019 NVIDIA-SMI 418.43 Driver Version: 418.43 CUDA Version: 10.1 GPU Name Persistence-M| Bus-Id Disp.A | Volatile Uncorr. ECC Fan Temp Perf Pwr:Usage/Cap Memory-Usage GPU-Util Compute M. 0 Tesla V100-SXM2... Off | 00000000:62:00.0 Off | P0 54W / 300W | 0MiB / 16130MiB | 0% E. Process N/A 42C 1 Tesla V100-SXM2... Off | 00000000:89:00.0 Off | Θ P0 54W / 300W | 0MiB / 16130MiB | 0% E. Process N/A 42C GPU-id and type Processes: GPU Memory PID Type Process name GPU Usage No running processes found .....

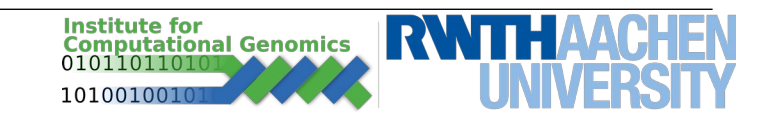

- Login to a GPU-Node by: ssh <TIM>@login18-g-1.hpc.itc.rwth-aachen.de
- See GPU usage with nvidia-smi

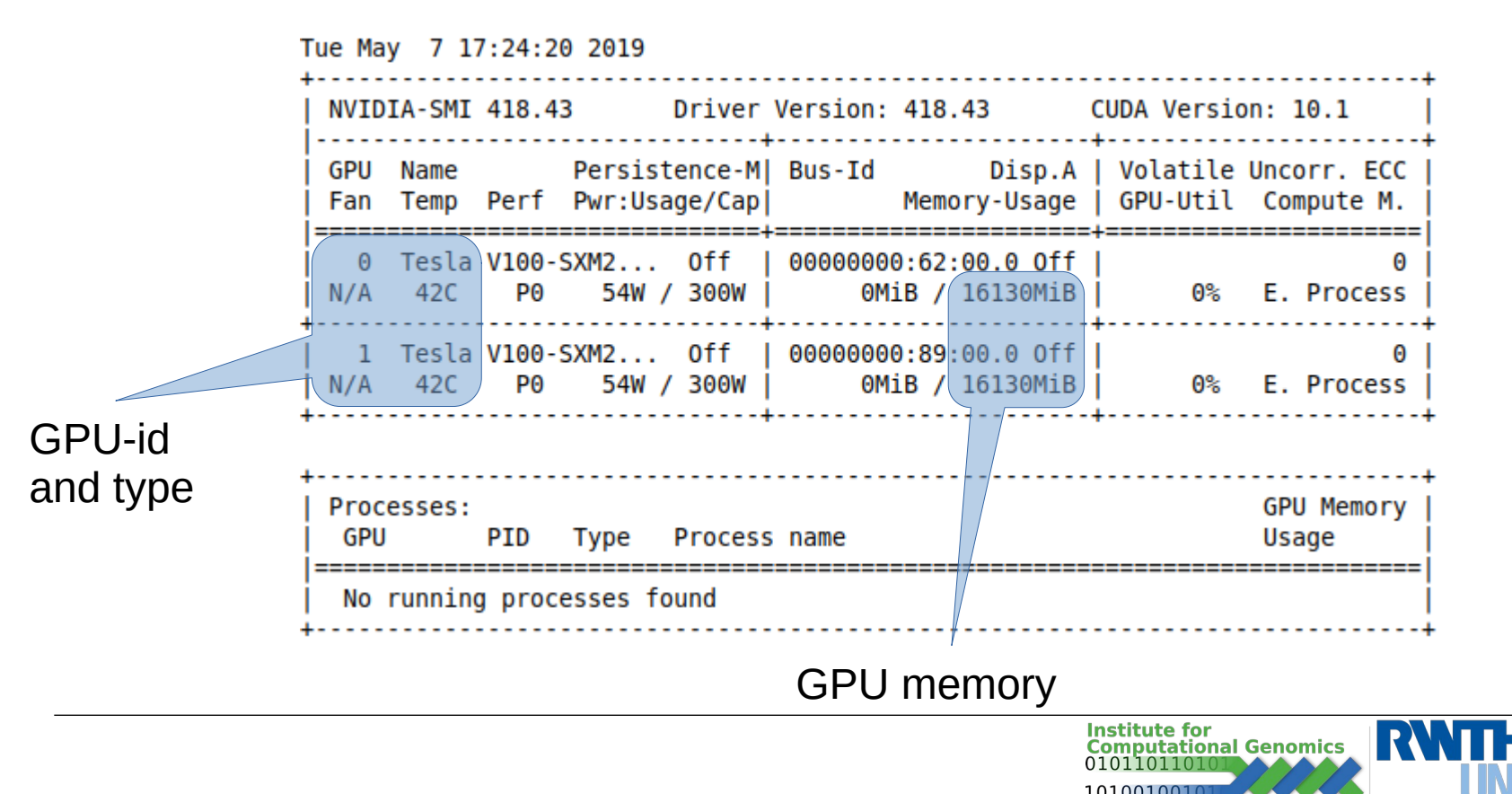

- Login to a GPU-Node by: ssh <TIM>@login18-g-1.hpc.itc.rwth-aachen.de
- See GPU usage with nvidia-smi

Compute model: 1 person

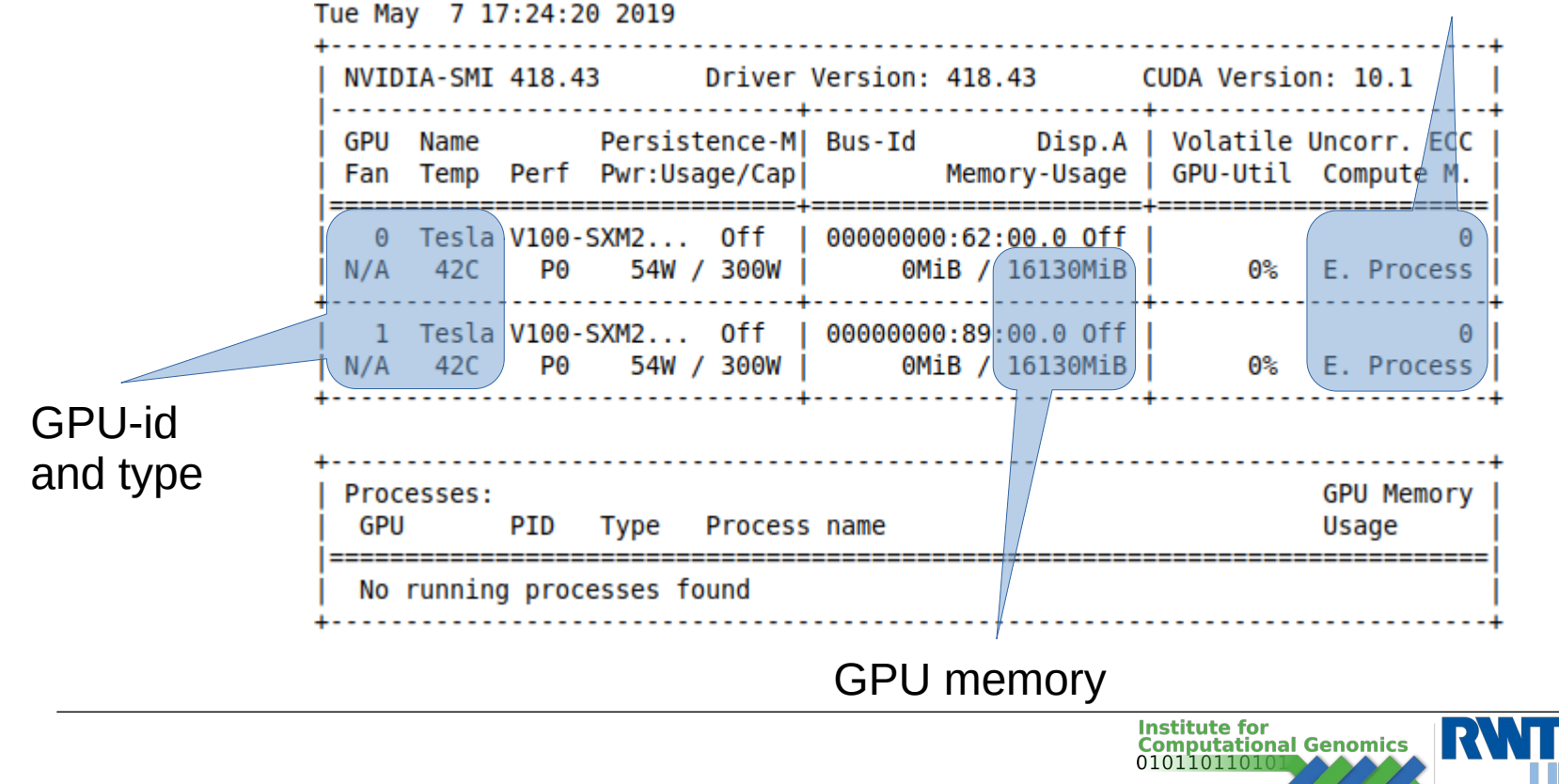

## **Cluster – Exercise – GPU with python**

- Sign in to the cluster
   \$ssh <TIM>@login18-g-2.hpc.itc.rwth-aachen.de
- Check if you're successfully in the group:
   \$ groups # lect0055 should be there
- Load modules and install some libraries locally \$ module unload intelmpi \$ module switch intel gcc \$ module load cuda/100 \$ module load cudnn/7.4 \$ module load python/3.8.7 \$ pip3 install --user --upgrade tensorflow-gpu==2.4.1 \$ pip3 install --user sklearn keras \$ export PATH=~/.local/bin:\$PATH

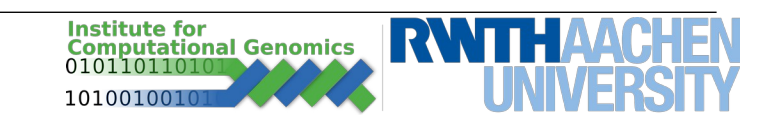

## **Cluster – Exercise – GPU with python**

- Create a new directory and copy the files needed \$ cd ~/
   \$ mkdir BioInfo
   \$ rsync -rp /home/lect0055/sample BioInfo
   \$ cd BioInfo/sample/GPU
- Edit (with vim) your email address and submit job (\$ sbatch run.sh)
- Check status regularly (\$ squeue -u <TIM>)

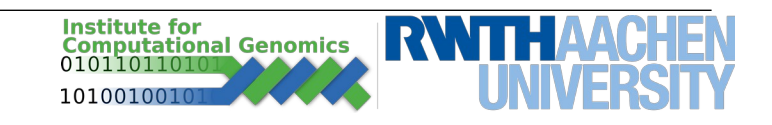

#### **Cluster – Exercise – CPU with R**

- Install miniconda3 virtual environment
  - \$ cd ~/

**\$ wget** https://repo.anaconda.com/miniconda/Miniconda3-latest-Linuxx86 64.sh

- \$ **bash** Miniconda3-latest-Linux-x86\_64.sh
- \$ **source** miniconda3/bin/activate
- \$ conda create -n bioinfo
- \$ conda activate bioinfo
- \$ conda install -c conda-forge r-base r-essentials

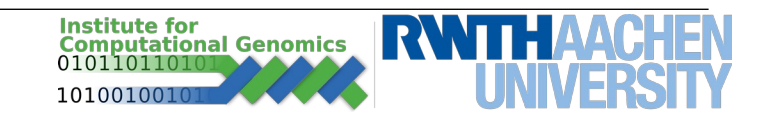

#### **Cluster – Exercise – CPU with R**

- Open R and install some packages
   \$ R
  - > install.packages("dplyr")
  - > install.packages("Seurat')
  - > install.packages("patchwork')
  - > install.packages("devtools")
  - > devtools::install\_github("satijalab/seurat-data")

>

```
install.packages("https://seurat.nygenome.org/src/contrib/ifnb.SeuratD
ata_3.0.0.tar.gz", repos = NULL, type = "source")
> quit("no")
```

- Navigate to the folder
   \$ cd ~/BioInfo/sample/CPU
- Edit (with vim) your email address and submit job (\$ sbatch run.sh)
- Check status regularly (\$ squeue -u <TIM>)

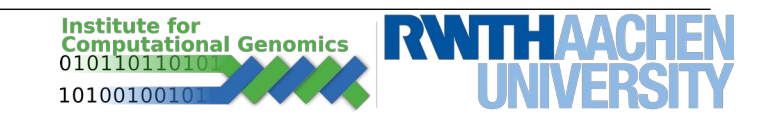

# **Practical Example: Linux Basics**

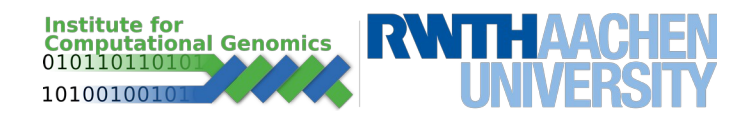

# **The Operating System UNIX**

- UNIX Development
  - 60s: MULTICS: MULTiplexed Information and Computing Service
  - Developed by MIT, Bell Labs and General Electrics
  - Written in Programming Language 1 (PL1) and Assembly
  - Thompson and Ritchie later create UNIX, written in C

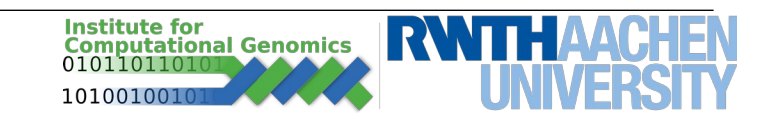

• command parameter1 parameter2 ...

• man – manual. Displays manuals for linux packages (try man man). Displays useful information about how to use the package.

*pwd* – print working directory. Displays the current working directory

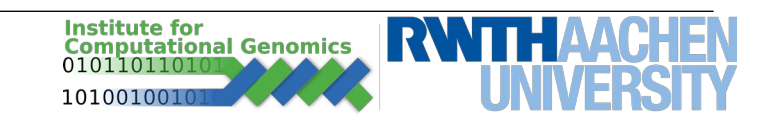

- *Is* **lis**t. Displays the content of a directory
  - Is -I ~/Pictures

| -rw-rr           | 1     | martin    | martin          | 101685 | Apr 29   | 13:23         | Selection_001.png |
|------------------|-------|-----------|-----------------|--------|----------|---------------|-------------------|
| -rw-rr           | 1     | martin    | martin          | 39835  | Apr 29   | 14:37         | Selection_002.png |
| -rw-rr           | 1     | martin    | martin          | 76985  | Apr 29   | 14:48         | Selection_003.png |
| -rw-rr           | 1     | martin    | martin          | 27096  | May 2    | 14:04         | Selection_004.png |
| -rw-rr           | 1     | martin    | martin          | 62783  | May 3    | 11:58         | Selection_005.png |
| -rw-rr           | 1     | martin    | martin          | 65201  | May 6    | 16:11         | Selection_006.png |
| drwxrwxr-x       | 2<br> | martin    | martin          | 4096   | Apr 24   | 11:41         | Temp              |
| ▼                | ▼     |           | V               | V      |          | V             | $\checkmark$      |
| Access<br>rights | Link  | s O\<br>G | wners/<br>roups | Size   | L.<br>Mo | ast<br>dified | Filename          |

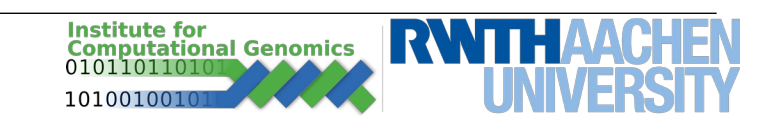

• *Is* – list. Displays the content of a directory

-rw-r--r-- 1 martin martin 101685 Apr 29 13:23 Selection\_001.png

- Access rights:
  - Type: (d)irectory, (l)ink, (-) a file
  - Rights: (r)ead, (w)rite, e(x)ecute
  - Sequence: user group anybody
- Owner/Group:
  - Owner first column: *martin*
  - Group second column: martin
- Either can be changed with *chmod* and *chgrp* respectively
- Run executable with full path or from directory with "./file"

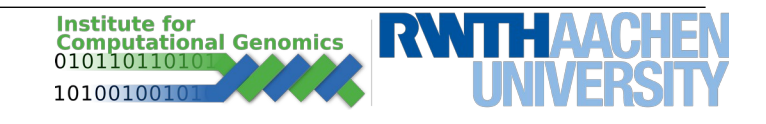

- cd change directory. Switches to a new directory, supplied as a parameter
- *mkdir* make directory. Creates a new directory
- *rm* remove. Removes a specified file or directory ( "-r" )
- cp copy. Copy a file or directory ( "-r" )
- *scp* **s**ecure **copy**. Copy a file to or from a remote source
- *rsync* a fast copying tool. Also works for remote copy

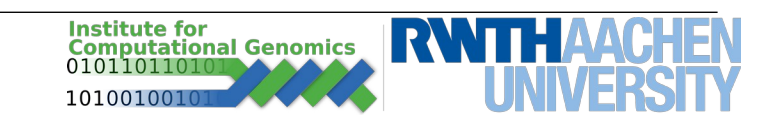

- *In* link. Link a file into a new directory
- *echo* Prints a string to standard output
- cat concatenate. The content of a file is printed to standard output
- wc word count. Counts the number of words, rows ("-l") pr characters ("-c") in a file.

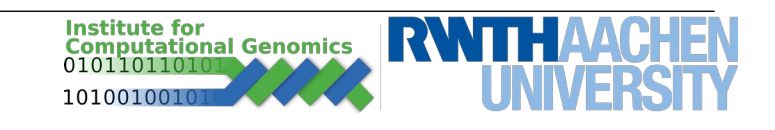

- pipe ( "|" ) connect commands
- output ( ">" ) and input ( "<" ) for a specific program. Output can also concatinate to existing content, without deleting ( ">>" )

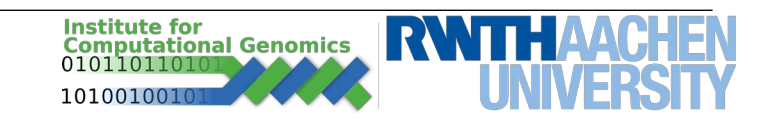

## **Linux – Environment Variables**

| Variable | Description                                                                                            |
|----------|----------------------------------------------------------------------------------------------------|
| PATH     | Colon separated list of directories, which will be searched through when entering a name of executable |
| HOME     | The pathname of the home directory.                                                                    |
| SHELL    | The currently used shell program                                                                       |
| USER     | The current username                                                                                   |
|          |                                                                                                    |

\$ echo \$PATH /usr/local/sbin

\$ export PATH=~/.local/bin:\$PATH
\$ echo \$PATH
/home/martin/.local/bin:/usr/local/sbin

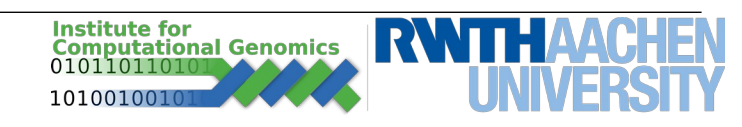

# Linux – Vim

- A further development of Vi
- Open-Source editor for use inside the Terminal
- Open file with "\$ vim filename"
  - Type "i" for insert (edit)
  - ESC to go back to entry menu
  - :q exit without saving
  - :wq save and exit
  - :q! force exit without saving

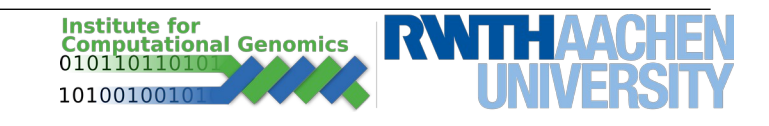

## Linux – Bash Scripts – Exercise

#!/bin/bash
echo Download some sample data
wget https://www.costalab.org/wp-content/uploads/2019/05/data2.zip

echo Unzipping the data unzip data2.zip

echo Removing the archive rm data2.zip

echo Data ready to work with

- Write in a file with .sh extension
- Change the file mods bits
  - chmod 770 somefile.sh
- Execute the file with "./somefile.sh"

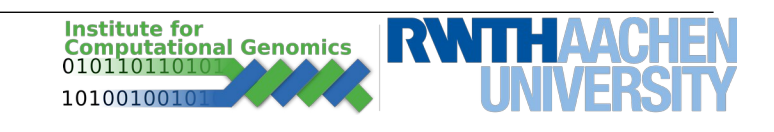

# **Further Readings**

- Linux tutorials:
  - https://www.tutorialspoint.com/unix/
  - https://ryanstutorials.net/linuxtutorial/
- SLURM batch system
  - https://slurm.schedmd.com/documentation.html
  - https://doc.itc.rwth-aachen.de/display/CC/Using+the+SLUR M+Batch+System
  - https://hpc-wiki.info/hpc/SLURM#Jobscript\_Examples

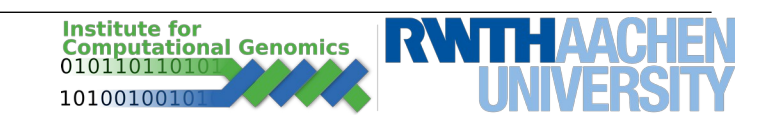